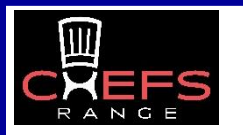

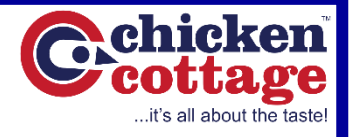

## PROGRAMMING GUIDE ECE800 ELECTRIC PRESSURE FRYER

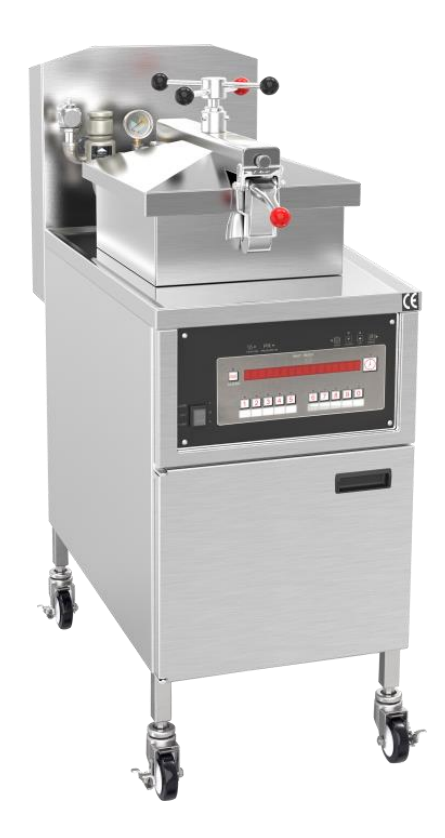

|  | G | =< | 5 |
|--|---|----|---|

#### Control Panel ECE800 ELECTRIC PRESSURE FRYEF

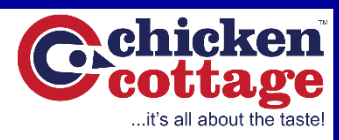

| Indicator Light<br>(No) |                    | Instruction for Use      | Button<br>(Serial Number) | Instruction for Use                                                                                                    |
|-------------------------|--------------------|--------------------------|---------------------------|----------------------------------------------------------------------------------------------------|
| 1                       |                    | Control Display Window   | í                         | Information view key                                                                                                    |
| 2                       | WAIT               | Waiting Indicator        |                           | Parameter setting minus key                                                                                              |
| 3                       | READY              | Done Indicator           |                           | Parameter setting plus key                                                                                               |
| 4                       | SSS •<br>HEAT ON   | Heating Indicator        | Р                         | Programming key                                                                                                    |
| 5                       | PR.<br>PRESSURE ON | Pressure Indicator Light |                           | Set the right key                                                                                                    |
|                         |                    |                          | IDLE                      | when working, long press this key to enter<br>idle mode; when melting oil, long press this<br>key to enter cleaning mode |
|                         |                    |                          | 1                         | Program group key                                                                                                    |

## Programming

- MAKE SURE THERE IS OIL IN THE COOKING CHAMBER
- 1. Press and Hold the **P** button for 2 seconds The controller displays
- 2. "PROG ENTER CODE".
- 3. Enter the password "123" to enter the parameter settings.
- 4. Press **P** button once
- 5. Press either of the Arrow buttons <u>to</u> change the letters on the name, once the letter has been selected press the **P** button to move the letter editing along.
- 6. Press P to move to the next section PRE LOAD leave at 0.00
- 7. Press P to move to 1 TIME AT, using the arrow keys put in the value needed.
- 8. Press **P** to move to **1 TEMP**, using the arrow keys to put in the value.
- 9. Press P to move to 1 PRESSURE, using the arrow keys change to YES or NO. Check the customer's preference.
- 10. Press **P** to move to **2 TIME AT**, using the arrow keys to put in the value.

\*This will open up a Temperature setting, a Pressure setting and a 3rd level of programming, just like 1 section

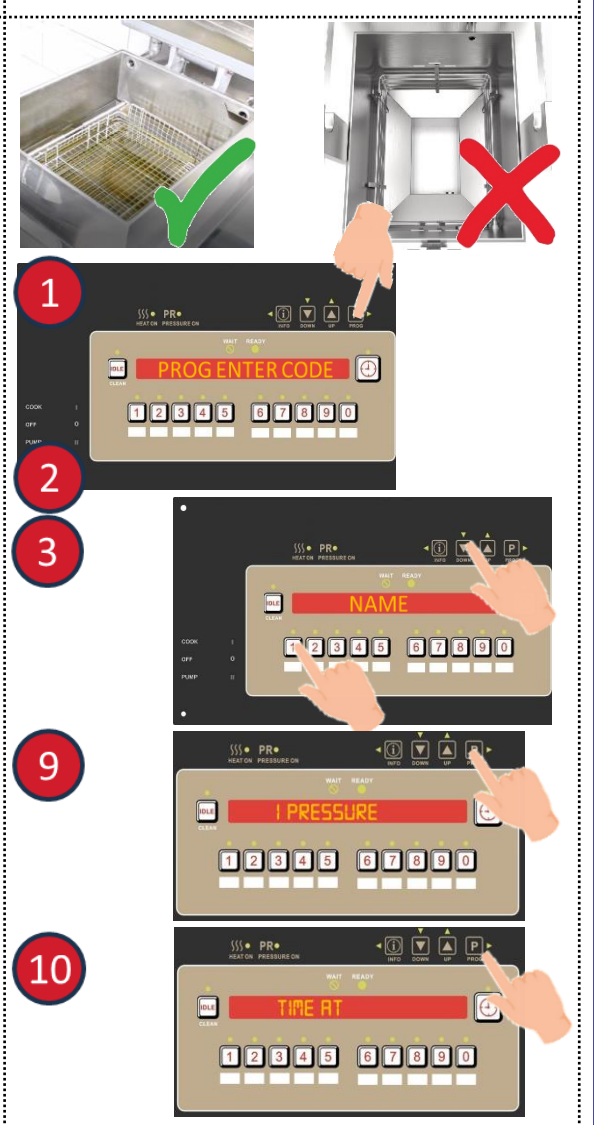

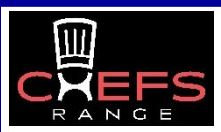

#### Programming ECE800 ELECTRIC PRESSURE FRYER

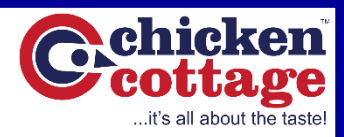

12345 67890

12345 67890

12345 67890

**ا** 

) 🛋 🔽 🛈

· 🛈 💌 🛋 🖻

-0 🔽 🖪 📳

| Cod                                                                                                    | е                                                                                                    | Illustrate - Meaning                                                                                                    | Code                | Illustrate - Meaning                                                                                                    |  |
|----------------------------------------------------------------------------------------------------|----------------------------------------------------------------------------------------------------|----------------------------------------------------------------------------------------------------|---------------------|----------------------------------------------------------------------------------------------------|--|
| NAM                                                                                                    | NAME Program Name QUAL TIME                                                                                           |                                                                                                    | QUAL TIME           | Quality time                                                                                                    |  |
| PRE-LOAD                                                                                                    |                                                                                                    | Preheat Time                                                                                                    | LOAD COMP           | Temperature compensation sensitivity (taking<br>LCOMP REF as the reference point, if the actual<br>temperature is lower than the compensation point<br>temperature, the timing will slow down; if the<br>actual temperature is higher than the compensation<br>point temperature, the timing will be accelerated) |  |
| TIME AT                                                                                                    |                                                                                                    | Operating Hours                                                                                                    |                     |                                                                                                    |  |
| TEMP                                                                                                    |                                                                                                    | Operating Temperature                                                                                                    |                     |                                                                                                    |  |
| PRESSURE Pressure Selection LCOMP REF Temperature co                                                                                                    |                                                                                                    | Temperature compensation point                                                                                                    |                     |                                                                                                    |  |
| 2 TIN                                                                                                    | 1E AT                                                                                                    | A total of 10 programs can be set                                                                                                    | IDLE MODE           | Whether to switch to idle mode at the end of the program                                                                                                    |  |
| ALARM-1Alarm prompt - reminder type<br>Up to 4 can be set: 5 alarm types in<br>totalFILTER INCWhen the oil filter is<br>parameter FILTER IN<br>times of oil filtering;<br>mode, set the param<br>Times. |                                                                                                    | When the oil filter is in GLOBAL mode, set the<br>parameter FILTER INCL to select the number of<br>times of oil filtering; when the oil filter is in MIXED<br>mode, set the parameter FILTER AFTER how many<br>Times. |                     |                                                                                                    |  |
| No                                                                                                    | No Instruction                                                                                                    |                                                                                                    |                     | Image                                                                                                    |  |
| 11.                                                                                                    | Press <b>P</b> to move to <b>ALARM-1 AT</b> , check the customers preference, if no suggestion leave on <b>0.00</b> . |                                                                                                    |                     |                                                                                                    |  |
| 12.                                                                                                    | 2. Press <b>P</b> to move to, <b>ALARM-1 TY TIME</b> , leave this as the displ shows.                                 |                                                                                                    | his as the display: |                                                                                                    |  |
| 13.                                                                                                    | 3. Press <b>P</b> to move to <b>ALARM-2 AT</b> , leave this at <b>0.00</b> .                                          |                                                                                                    |                     |                                                                                                    |  |

| 14. | l | Press P to move to QUAL TIME, leave this at 0.00. |
|-----|---|---------------------------------------------------|
|     |   |                                                   |

- 15. Press P to move to LOAD COMP, check the customers preference, or leave as OFF.
- 16. Press P to move to LCOMP REF ----, leave this as the display shows.
- Press P to move to IDLE MODE, using the arrow keys change 17. YES or NO, depending on the customers preference.
- 18. Press P to move to FILTER AFT, using the arrow keys set the value of filtering after cooks, check with the customers preference.

19. Press P to move to ALL HEAT, leave this as the display shows 0.

12345 67890 19 IDLE 12345 67890

14

15

17

18

IDLE.

IDLE

IDLE

IDLE

20. Press **P** to move the display to the beginning.

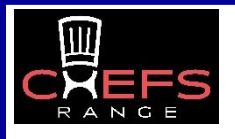

# To Change temperature Reading from Celsius to Fahrenheit

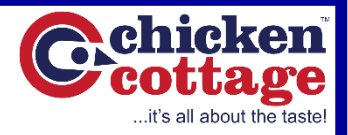

| No | Instruction                                                                                                    | Image    |
|----|----------------------------------------------------------------------------------------------------|----------|
| 1. | With the unit is displaying <b>OFF</b> in the display window.                                                                      |          |
| 2. | <b>Press P button</b> for 5 seconds, and the controller displays <b>level - 2</b> briefly, next, enter the password <b>1,2,3</b> . |          |
| 3. | Use the arrow button to change from <b>C</b> to <b>F</b> or <b>F</b> to <b>C</b> .                                                 |          |
| 4. | <b>Press and hold the P</b> button to save the change.                                                                             |          |
|    |                                                                                                    | <u>.</u> |

## To Add Filtration Parameter to Program building if not Present For the Pressure Fryer PFE-800

| No | Instruction                                                                                                    | Image                                                                                                    |
|----|----------------------------------------------------------------------------------------------------|----------------------------------------------------------------------------------------------------|
| 1. | With the unit is displaying <b>OFF</b> in the display window.                                                                      |                                                                                                    |
| 2. | <b>Press P button</b> for 5 seconds, and the controller displays <b>level - 2</b> briefly, next, enter the password <b>1,2,3</b> . |                                                                                                    |
| 3. | Use <b>P</b> button to scroll down SP-5, and use the arrow buttons to change to <b>MIXED</b>                                       |                                                                                                    |
| 4. | Press and hold P button to save the change.                                                                                        | 3 E - F<br>3 4 5<br>1 3 4 5<br>1 2 8 4 5 6 7 8<br>1 2 8 4 5 6 7 8 6 7 8 6 7 8 6 7 8 6 7 8 6 7 8 6 7 8 6 7 8 6 7 8 6 |